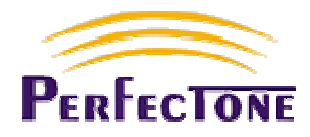

# PERFECTONE IP 301 GUIDA ALLA CONFIGURAZIONE

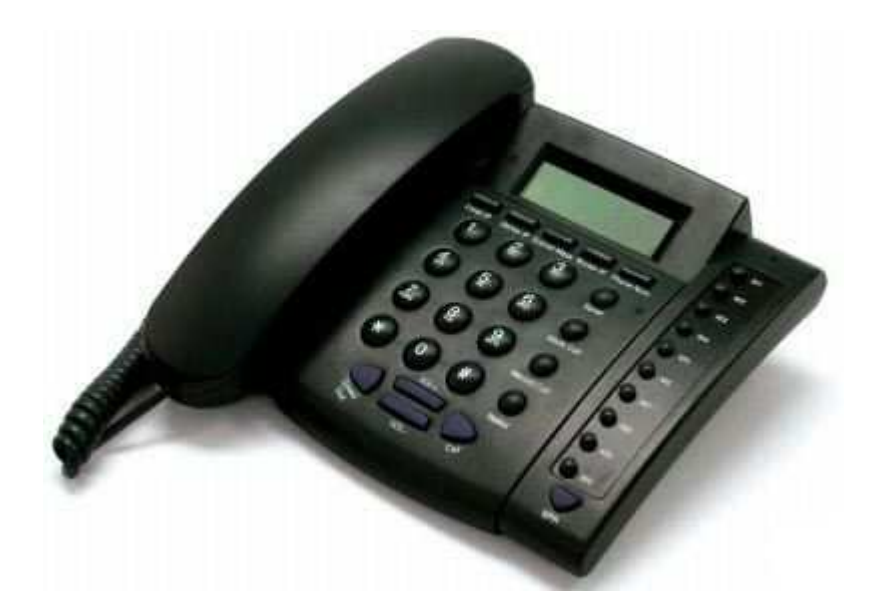

IP PHONE - Perfectone IP301 - Guida alla Configurazione by FLANE - Rev. 1.0

Tutti i diritti sono riservati a norma di legge e a norma delle convenzioni internazionali. Nessuna parte di questo libro può essere riprodotta con sistemi elettronici, meccanici o altri, senza l'autorizzazione dell'autore.

Nomi e marchi citati nel testo sono generalmente depositati o registrati dalle rispettive case produttrici.

# INDICE

| PREMESSA                                                     | 5  |
|--------------------------------------------------------------|----|
| CARATTERISTICHE HARDWARE                                     |    |
| CARATTERISTICHE SOFTWARE                                     |    |
| REQUISITI DI FUNZIONAMENTO:                                  | 7  |
| CARATTERISTICHE ELETTRICHE                                   | 7  |
| DIMENSIONI                                                   | 7  |
| COMPONENTI PRESENTI NELLA SCATOLA                            | 7  |
| DESCRIZIONE TASTI APPARATO                                   | 8  |
| COLLEGARE IL TELEFONO                                        |    |
| CONFIGURAZIONE TELEFONO                                      |    |
| Accesso all'IP Phone quando il servizio di DHCP è attivo     |    |
| Accesso all'IP Phone quando il servizio di DHCP non è attivo |    |
| CONFIGURAZIONE TRAMITE TASTIERA TELEFONO                     |    |
|                                                              |    |
| 1 Phone Rook                                                 |    |
| 2 Call history                                               |    |
| 3 Phone setting                                              |    |
| 4 Network                                                    | 16 |
| 5. SIP Settings                                              |    |
| 6.NAT Transversal                                            |    |
| 7.Administrator                                              |    |
| CONFIGURAZIONE INIZIALE VIA WEB BROWSER                      |    |
| SNTP F TIME ZONE                                             | 20 |
| WAN SETTINGS                                                 |    |
| SIP SETTINGS                                                 |    |
| PORTE SIP E RTP                                              | 23 |
| CODEC                                                        |    |
| DTMF                                                         |    |
| STUN SERVER                                                  |    |
| TONI                                                         |    |
| SALVATAGGIO CONFIGURAZIONE                                   |    |
| CONFIGURAZIONE AVANZATA                                      |    |
| ENGINEERING WEB PAGE LIST                                    |    |
| AGGIORNAMENTO TELEFONO                                       |    |
| BACKUP CONFIGURAZIONE TELEFONO                               |    |
| RIPRISTINO PARAMETRI DI DEFAULT                              |    |
| VOLUME                                                       |    |
| RUBRICA (PHONE BOOK)                                         |    |
| SPEED DIAL                                                   |    |
| SVEGLIA (ALARM)                                              |    |
| DEVIAZIONE CHIAMATA (CALL FORWARD)                           |    |
| DIAL PLAN                                                    |    |

| PARAMETRI SIP PROVIDER (ESEMPI) |    |
|---------------------------------|----|
|                                 | 20 |
| LIBERAIL VOIP                   |    |
| EUTELIAVOIP                     |    |
| MESSAGENET                      |    |
| VOIPCHEAP                       |    |
| POIVY                           |    |
| WOICEUP                         |    |
|                                 |    |

# PREMESSA

Utilizzare un servizio voce su IP (VoIP) è semplice e veloce. Basta un accesso ad Internet, l'IP Phone (il telefono IP) IP301, un PC e con pochi click potrete utilizzare la vostra nuova linea telefonica con qualità pari a quella di una tradizionale linea telefonica.

Per utilizzare il servizio VOIP sono necessari:

- un computer con una porta Ethernet;
- un modem/router con una porta LAN;
- un accesso ad Internet;
- un account Voip

L'account SIP è l'iscrizione registrata sul vostro provider Voip che consente l'accesso ai servizi VoIP offerti dal provider stesso. Esso è composto da "Username", e "Password" (codice di accesso segreto) mediante i quali è possibile accedere ai servizi telefonici.

#### ATTENZIONE!

Mantenere riservatezza su questi dati è di fondamentale importanza per garantire che soltanto gli effettivi assegnatari possano usufruire dei servizi ad essi riservati.

# Caratteristiche Hardware

- Main Chip CM5000
- Data Memory 16M
- Program Memory 64M
- Ethernet Jack 2 x 10/100M jacks
- AC/DC adapter Input AC230V, output 9V 1300mA

# Caratteristiche Software

| Network Protocol                                                                                                    | Tone                                                                                                    |
|----------------------------------------------------------------------------------------------------|----------------------------------------------------------------------------------------------------|
| <ul> <li>SIP v1 (RFC2543), v2(RFC3261)</li> <li>IP/TCP/UDP/RTP/RTCP</li> <li>IP/ICMP/ARP/RARP/SNTP</li> <li>TFTP Client/DHCP Client/ PPPoE Client</li> <li>Telnet/HTTP Server</li> <li>DNS Client</li> </ul>         | <ul> <li>Ring Tone</li> <li>Ring Back Tone</li> <li>Dial Tone</li> <li>Busy Tone</li> <li>User Programming Tone</li> </ul>     |
| Codec                                                                                                    | Phone Function                                                                                                    |
| <ul> <li>G.711: 64k bit/s (PCM)</li> <li>G.723.1: 6.3k / 5.3k bit/s</li> <li>G.726: 16k / 24k / 32k / 40k bit/s (ADPCM)</li> <li>G.729A: 8k bit/s (CS-ACELP)</li> <li>G.729B: adds VAD &amp; CNG to G.729</li> </ul> | <ul> <li>Volume Adjustment</li> <li>Speed dial, Phone book</li> <li>Flash</li> <li>Speaker Phone</li> </ul>                    |
| Voice Quality                                                                                                    | IP Assignment                                                                                                    |
| <ul> <li>VAD: Voice activity detection</li> <li>CNG: Comfortable noise generator</li> <li>LEC: Line echo canceller</li> <li>Packet Loss Compensation</li> <li>Adaptive Jitter Buffer</li> </ul>                      | <ul> <li>Static IP</li> <li>DHCP</li> <li>PPPoE</li> </ul>                                                                     |
| Call Function                                                                                                    | Security                                                                                                    |
| <ul> <li>Call Hold</li> <li>Call Waiting</li> <li>Call Forward</li> <li>Caller ID</li> <li>3-way conference</li> </ul>                                                                                               | <ul> <li>HTTP 1.1 basic/digest authentication for Web setup</li> <li>MD5 for SIP authentication (RFC2069/ RFC 2617)</li> </ul> |
| DTMF Function                                                                                                    | QoS                                                                                                    |
| <ul> <li>In-Band DTMF</li> <li>Out-of Band DTMF</li> <li>SIP Info</li> </ul>                                                                                                    | ToS field                                                                                                    |
| SIP Server                                                                                                    | NAT Traversal                                                                                                    |
| Registrar Server (three SIP account)                                                                                                    | STUN                                                                                                    |
| Outbound Proxy                                                                                                    | Force Public IP                                                                                                    |
| Outbound Proxy Firmware Upgrade                                                                                                    | Force Public IP Configuration                                                                                                  |

# Requisiti di funzionamento:

- Temperatura di esercizio: da 0 a 50 °C
  Temperatura di immagazzinaggio: da -10 a 60 °C
- Temperatura di immagazzinaggio: da -10 a 60 °
  Umidità: da 10 a 90%

# Caratteristiche elettriche

- Voltaggio:
- Alimentatore:

- 9V DC
- Interfacce rete:
- AC/DC input 230V, output 9V 1300mA 2 X RJ-45 Ethernet

# Dimensioni

•  $204 \times 187 \times 75 \text{ mm} (L \times P \times H)$ 

# Componenti presenti nella scatola

- Un telefono IP301
- Un cavo Ethernet
- Un alimentatore 9V-500mA

Telefono IP301

Cavo Ethernet

Alimentatore 9V-500mA

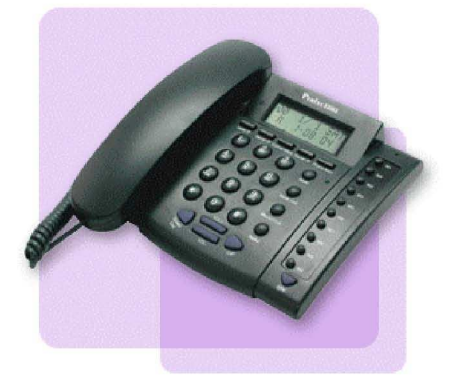

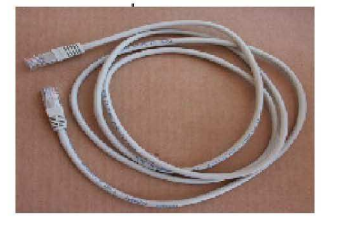

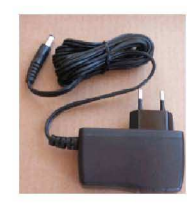

# **DESCRIZIONE TASTI APPARATO**

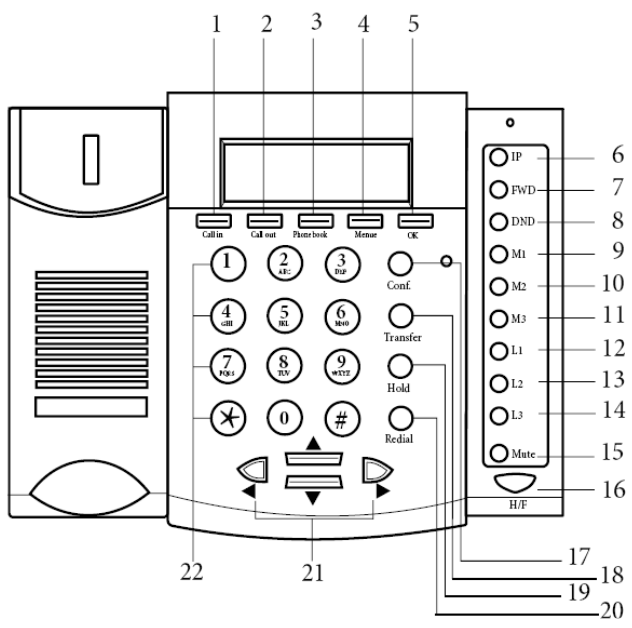

|    | TASTO           | DESCRIZIONE                                          |
|----|-----------------|------------------------------------------------------|
| 1  | Call in         | Lista chiamate in ingresso                           |
| 2  | Call Out        | Lista chiamate in uscita                             |
| 3  | Phone Book      | Accesso alla rubrica del telefono                    |
| 4  | Menu            | Accesso al Menù di configurazione del telefono       |
| 5  | ОК              | Tasto "OK" per confermare le impostazioni            |
| 6  | IP              | Visualizzazione indirizzo IP del telefono            |
| 7  | FWD             | Attiva/Disattiva "Call forwarding"                   |
| 8  | DND             | Attiva/Disattiva "DND" (non disturbare)              |
| 9  | M1              | 1° Speed dial                                        |
| 10 | M2              | 2° Speed dial                                        |
| 11 | M3              | 3° Speed dial                                        |
| 12 | L1              | Linea 1 - Chiama usando il provider 1 (Realm 1)      |
| 13 | L2              | Linea 2 - Chiama usando il provider 2 (Realm 2)      |
| 14 | L3              | Linea 3 - Chiama usando il provider 3 (Realm 3)      |
| 15 | Mute            | Attiva/disattiva il microfono (durante una chiamata) |
| 16 | H/F             | Attiva/Disattiva Vivavoce                            |
| 17 | Conf.           | Attiva Conferenza                                    |
| 18 | Transfer        | Trasferimento di chiamata                            |
| 19 | Hold            | Attiva/disattiva attesa musicale                     |
| 20 | Redial          | Ricompone l'ultimo numero                            |
| 21 | Tasti selezione |                                                      |
| 22 | Numeri          |                                                      |

| TASTO | FUNZIONE                                                                                                    |
|-------|----------------------------------------------------------------------------------------------------|
| 1     | 1 - ! ?                                                                                                    |
| 2     | 2 a b c A B C                                                                                                    |
| 3     | 3 d e f D E F                                                                                                    |
| 4     | 4 g h I G H I                                                                                                    |
| 5     | 5 j k l J K L                                                                                                    |
| 6     | 6 m n o M N O                                                                                                    |
| 7     | 7 pqrsPQRS                                                                                                    |
| 8     | 8 t u v T U V                                                                                                    |
| 9     | 9 w x y z W X Y Z                                                                                                    |
| 0     | 0 spazio                                                                                                    |
| *     | * • : @                                                                                                    |
| #     | Inizio immediato dell'inoltro del numero                                                                                                    |
| LED   | <ul> <li>Register LED: Stato della registrazione dell' IP Phone</li> <li>Acceso: telefono correttamente registrato</li> <li>Spento: telefono non registrato al server SIP</li> </ul> |

# **COLLEGARE IL TELEFONO**

| Collegare la cornetta alla | Inserire il cavo nel jack nella cornetta (2) e nel jack posto sul lato |
|----------------------------|------------------------------------------------------------------------|
| base                       | sinistro del telefono (1).                                             |

#### Vista laterale telefono

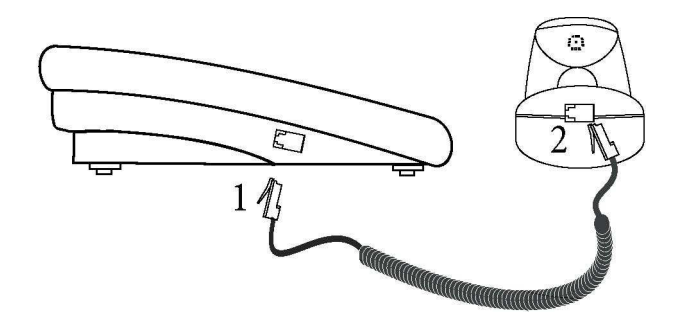

| Collegare il telefono ad    | Inserire il plug di rete RJ-45 nel jack WAN posto sul retro del       |  |
|-----------------------------|-----------------------------------------------------------------------|--|
| internet                    | telefono (3). Inserire l'altro capo del cavo su un appropriato        |  |
|                             | HUB/Switch di rete, o una porta del router.                           |  |
| Collegare il telefono ad un | Inserire il plug di rete RJ-45 nel jack LAN posto sul retro del       |  |
| PC (se necessario)          | telefono (2). Inserire l'altro capo del cavo al PC.                   |  |
|                             | Questo vi permette di usare un unico cavo di rete per collegare il PC |  |
|                             | ed il telefono.                                                       |  |
| Attivare il telefono        | Collegare l'alimentatore al connettore di alimentazione del telefono  |  |
|                             | (1). Collegare l'altro capo dell'alimentatore in appropriate presa di |  |
|                             | rete (230 Vac).                                                       |  |

#### Vista posteriore telefono

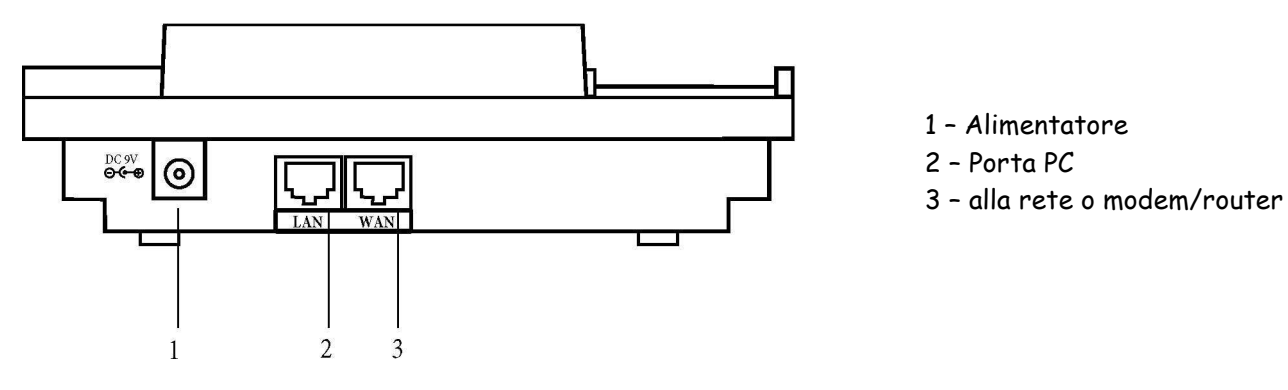

# **CONFIGURAZIONE TELEFONO**

Prima di procedere è necessario sapere che tipo di indirizzo IP usa la tua rete e/o router.

Una volta completati i collegamenti precedentemente descritti, potete procedere con la configurazione del vostro IP301. Verificate se sul vostro router è attivo o meno il servizio DHCP, (se cioè sulla vostra LAN vengono utilizzati indirizzi IP in modo dinamico o statico).

Se il servizio DHCP è attivo, seguire le indicazioni riportate nel paragrafo che segue, altrimenti passare al paragrafo successivo.

# Accesso all'IP Phone quando il servizio di DHCP è attivo

1 Verificate che la porta LAN del vostro PC sia configurata per ottenere l'assegnazione automatica dell'indirizzo IP.

Eseguite un click su "*Start", "Connessioni di Rete*" e nella finestra che sarà visualizzata selezionate con un doppio click del mouse "*Connessione alla rete locale (LAN)*".<sup>1</sup>

Nella nuova finestra "Stato di Connessione alla Rete Locale (LAN)" visualizzata eseguite un click sul pulsante "*Proprietă*" e successivamente un doppio click sulla voce "*Protocollo Internet* (*TCP/IP*)".

A questo punto verificate che nella finestra "Proprietà – Protocollo Internet (TCP/IP" visualizzata sia attiva l'opzione "*Ottieni automaticamente un indirizzo IP*'; se così non fosse modificate l'impostazione e confermate con il pulsante "*OK*".

| eral                                                                                             |                           |                     |                 |                    |                        |
|--------------------------------------------------------------------------------------------------|---------------------------|---------------------|-----------------|--------------------|------------------------|
| u can get IP settings assigned<br>s capability. Otherwise, you nee<br>s appropriate IP settings. | automatica<br>ad to ask y | ally if y<br>our ne | our ne<br>twork | twork s<br>adminis | upports<br>strator for |
| Obtain an IP address autom                                                                       | atically                  |                     |                 |                    |                        |
| Use the following IP address                                                                     | 8:                        |                     |                 |                    |                        |
| IP address:                                                                                      |                           | 10                  | 12              | 1.4                | _                      |
| Subnet mask:                                                                                     |                           | 12                  | 1               | - 84               |                        |
| Default gateway:                                                                                 |                           | <u>.</u>            | ÷C              | 14                 |                        |
| Obtain DNS server address                                                                        | automatic                 | ally                |                 |                    |                        |
| Use the following DNS serv                                                                       | er address                | es: —               |                 |                    | -51                    |
| Preferred DNS server;                                                                            |                           | +                   | 4)              | 14                 |                        |
| Alternate DNS server:                                                                            | Γ                         | 14                  | 4               | 1.4                |                        |
|                                                                                                  |                           |                     |                 | Ad                 | vanced                 |

Una volta ultimata la verifica chiudete le finestre sin qui aperte.

- 2 Selezionate il tasto "IP" del vostro IP301 per visualizzare l'indirizzo IP assegnato al telefono.
- 3 Aprite il vostro web browser (ad es. Internet Explorer) e inserite nel campo "Address" l'indirizzo IP del vostro IP301, ad esempio: http://192.168.0.x:9999. Sarà visualizzata la

<sup>&</sup>lt;sup>1</sup> Le indicazioni sono riferite all'utilizzo del sistema operativo Windows XP

finestra "Login VoIP' riportata nella figura che segue.

Compilate i campi "Username" e "Password" come di seguito descritto:

- Username: admin
- Password: 24234880

| Login VolP |                                           |             |  |
|------------|-------------------------------------------|-------------|--|
|            | Enter your username and password to login |             |  |
|            |                                           | VoIP server |  |
|            | Usemame                                   | admin       |  |
|            | Password                                  | •••••       |  |
|            |                                           | Login Clear |  |

### Accesso all'IP Phone quando il servizio di DHCP non è attivo

1. Configurate l'indirizzo IP statico (ad esempio 192.168.0.2) sulla porta LAN del vostro PC.

Eseguite a tale scopo un click su "*Start", "Connessioni di Rete*" e nella finestra che sarà visualizzata selezionate con un doppio click del mouse "*Connessione alla rete locale (LAN)*".<sup>2</sup>

Nella nuova finestra "Stato di Connessione alla Rete Locale (LAN)" visualizzata eseguite un click sul pulsante "*Proprietă*" e successivamente un doppio click sulla voce "*Protocollo Internet (TCP/IP)".* A questo punto verificate che sia attiva l'opzione "*Utilizza il seguente indirizzo IP*", se così non fosse modificate l'impostazione e compilate i seguenti campi:

| Indirizzo IP:        | 192.168.0.x con x diverso da "1" e da "192.168.0.130" (quest'ultimo è l'IP |
|----------------------|----------------------------------------------------------------------------|
|                      | che assegnamo convenzionalmente al telefono Voip);                         |
| Subnet Mask:         | 255.255.255.0                                                              |
| Gateway predefinito: | 192.168.0.1                                                                |

Per quanto riguarda i server DNS dovranno essere inseriti negli appositi campi gli indirizzi IP forniti dal Vostro Provider Internet.

<sup>&</sup>lt;sup>2</sup> Le indicazioni sono riferite all'utilizzo del sistema operativo Windows XP

| nerai<br>ou can get IP settings assigned<br>his capability. Otherwise, you ne<br>he appropriate IP settings.                             | l automatically if your network supports<br>ed to ask your network administrator for |
|----------------------------------------------------------------------------------------------------|--------------------------------------------------------------------------------------|
| Obtain an IP address autor                                                                                                    | natically                                                                            |
| Use the following IP addres                                                                                                    | :8:                                                                                  |
| IP address:                                                                                                    | 192.168.0.2                                                                          |
| Subnet mask:                                                                                                    | 255 . 255 . 255 . 0                                                                  |
| Default gateway:                                                                                                    | 192.168.0.1                                                                          |
| <ul> <li>Obtain DNS server address</li> <li>Use the following DNS server:<br/>Preferred DNS server:<br/>Alternate DNS server:</li> </ul> | e automatically<br>ver addresses:                                                    |
|                                                                                                    | Advanced                                                                             |

Una volta ultimata la configurazione confermate con il pulsante "OK" e chiudete le finestre fin qui aperte .

- Collegate l'IP Phone all'alimentazione e alla porta WAN il PC; selezionate il pulsante "Menu", digitate la password di sistema "24234880", scorrete il menu (freccia in basso) fino alla voce "4.Network", selezionate tale voce premendo il tasto "OK". Selezionate quindi la prima voce del sottomenu "1.WAN Setup". Per tornare al menu precedente premete sempre il tasto "Menu".
- 3. Premete il pulsante "**IP type**" e confermate selezionando il pulsante "OK". A questo punto il vostro IP Phone è configurato su IP Fisso "Fixed IP client".
- 4. Sempre dalla sottovoce "1.WAN Setup", premete il pulsante "2.Fixed IP Settings".

| 5. | Al punto "1.IP address", inserite | l'IP statico, (nel nostro esempio IP 192.168.0.130): |
|----|-----------------------------------|------------------------------------------------------|
|    | IP Address:                       | 192.168.0.130 (secondo il nostro esempio)            |
|    | Subnet Mask:                      | 255.255.255.0 (secondo il nostro esempio)            |
|    | Gateway Address:                  | 192.168.0.1 (secondo il nostro esempio)              |

- 6. Premete il tasto "Menu" per tornare al menu precedente, selezionate "3.DNS", ed inserite i seguenti indirizzi IP:
   Primary DNS: 208.67.222.222
   Secondary DNS: 208.67.220.220
- 7. Per completare le impostazioni, dal vostro PC attivate il vostro Web Browser (ad es. Internet Explorer) e inserite nel campo "Address" l'indirizzo IP 192.168.0.x:9999 (nell'esempio 192.168.0.130:9999).

Sarà visualizzata la finestra "*Login VoIP*" riportata nella figura che segue. Compilate i campi "Username" e "Password" come di seguito descritto:

| admin<br>24234880                                                                                             |
|----------------------------------------------------------------------------------------------------|
|                                                                                                    |
| Enter your username and password to login<br>VoIP server<br>Username admin<br>Password •••••••<br>Login Clear |
|                                                                                                    |

Sarà quindi visualizzata la pagina iniziale "*System Information*' dell'ambiente di configurazione dell'IP301 che apparirà come mostrato nella figura di seguito riportata.

| 01                | 2 | System Inf                                         | formation                                                               |
|-------------------|---|----------------------------------------------------|-------------------------------------------------------------------------|
| Phone<br>by state |   | This page illustrate th                            | e system related information.                                           |
| none Book         | • | Model Name:<br>Firmware Version:<br>Codec Version: | PHONE<br>Mon Jan 12 14:26:05 2009 (810170)<br>Wed Jul 30 09:42:54 2008. |
| Setting           |   |                                                    |                                                                         |
| rk                |   |                                                    |                                                                         |
| tings             | 2 |                                                    |                                                                         |
| ns                | • |                                                    |                                                                         |
|                   | • |                                                    |                                                                         |
| uth.              |   |                                                    |                                                                         |
| ange              |   |                                                    |                                                                         |
|                   | • |                                                    |                                                                         |
|                   |   |                                                    |                                                                         |

La pagina è sostanzialmente suddivisa in due sezioni:

- a sinistra è presente l'elenco delle voci che costituiscono il menu principale di configurazione,
- nella restante area della pagina saranno visualizzati i campi contenenti i parametri di configurazione relativi alle voci selezionate nel menu di sinistra.

Posizionando il mouse su una qualsiasi delle voci di menu sarà possibile visualizzare le voci di submenù corrispondenti, se presenti. Per visualizzare i campi dei parametri di configurazione eseguire un click del mouse su una delle voci di menu o di submenù visualizzate.

# **CONFIGURAZIONE TRAMITE TASTIERA TELEFONO**

E' possibile configurare il telefono direttamente dalla tastiera dello stesso. Premendo il tasto Menù sul telefono si accederà alle funzioni della seguante lista.

# Lista Menù impostazioni

# 1.Phone Book

- > 1.Search: Cerca un contatto nella rubrica.
- > 2.Add entry: Aggiunge un nuovo numero alla rubrica
- > 3.Speed dial: Agiunge un nuovo spee dial alla lista.
- > 4.Erase all: Cancella tutti I numeri della rubrica

# 2.Call history

- > 1.Incoming calls: Mostra tutte le chiamate in ingresso
- > 2.Dialed numbers: Mostra tutte le chiamate in uscita
- > 3.Erase record: Cancella elenchi
  - 1.All: Cancella tutte le chiamate
  - 2.Incoming: Cancella tutte le chiamate in ingresso
  - 3.Dialed: Cancella tutte le chiamate in ingresso

# 3.Phone setting

- > 1.Call forward
  - 1.All Forward. Devia tutte le chiamate
  - Activation: Per abilitare/disabilitare questa funzione
  - Number: Numero (o URI) a cui inoltrare la chiamata
  - 2.Busy Forward. Deviazione se occupato
    - Activation: Per abilitare/disabilitare questa funzione
    - Number: Numero (o URI) a cui inoltrare la chiamata
  - 3.No Answer Forward Deviazione se non risposto
    - Activation: Per abilitare/disabilitare questa funzione
    - Number: Numero (o URI) a cui inoltrare la chiamata

4.Ring Timeout: imposta il tempo trascorso il quale viene attivata la devizione se non risposto

- > 2.Do not disturb Non disturbare
  - 1.Allways Sempre
  - Enable abilita
    - Disable disabilita
  - 2.By Period
    - Enable
    - Disable
  - 3.Period Time
- > 3.Alarm setting Impostazione Sveglia
  - 1.Activation Attivazione

- Enable abilita
- Disable disabilita
- 2.Alarm Time Ora sveglia
- > 4.Date/Time setting

•

- 1.Date & Time: Imposta data e ora dell'IP Phone
- 2.SNTP setting
  - SNTP : Abilita / disabilita SNTP.
  - Primary SNTP: Imposta indirizzo IP Primary SNTP server
    - Secondary SNTP: Imposta indirizzo IP scondary SNTP server.
  - Time zone: Set Time zone.
  - Adjustment Time: Set adjustment time period.
- > 5.Volume & Gain
  - Handset Volume: (0~15) volume della cornetta
  - Speaker Volume: (0~15) volume del vivavoce
  - Ringer Volume: (0~10) volume della suoneria
    - Handset Gain: (0~15) guadagno del microfono della cornetta
  - Speaker Gain: (0~15) guadagno del microfono del vivavoce
- ➢ 6.Ringer
  - Ringer Volume : (0~10) volume suoneria
  - Ringer Type: (0~4) tipo suoneria
- > 7.Auto Dial: (3~9) secondi

### 4.Network

- > 1.WAN Setup
  - IP Type
    - Fixed IP client
    - DHCP client
    - PPPoE client
    - Fixed IP setting
      - IP Address
      - Subnet mask
    - Default Gateway
    - PPPoE setting
      - User name
      - Password
- > 2.LAN Setup
  - Bridge
  - NAT
- > 3.DNS
  - Primary DNS
  - Secondary DNS
- 4.VLAN

- Activation
- VID: service provider to set your VID Priority(VID 2~4094)
- Priority
- CFI: Canonical Format Indicator(0~1)
- > 5.Status

# **5.SIP Settings**

•

> 1.Service domain

Provider SIP

#### Primo provider

Activation

First realm

- User name
- Display name
- Register name
- Register password
- Proxy server
- Domain server
- Outbound proxy
- Second realm
- Secondo provider

- Activation
  - User name
  - Display name
  - Register name
  - Register password
  - Proxy server
  - Domain server
  - Outbound proxy
- Terzo provider

- Third realm

  Activation
- User name
- Display name
- Register name
- Register password
- Proxy server
- Domain server
- Outbound proxy
- > 2.Codec

.

- Codec type
- G.711 uLaw
- G.711 aLaw
- G.723
- G.729
- G.726-16
- G.726-24
- G.726-32
- G.726-40
- VAD:
- Per Abilitare / Disabilitare il Voice Active Detection .

- > 3.RTP setting
  - Outband DTMF
  - Duplicate RTP
    - No duplicate
    - One duplicate
    - Two duplicate
- > 4.RPort Setting: RPort Abilita/Disabilita
- > 5.Hold by RFC :
- 6.Status Stato registrazioni
  - First Realm: Primo SIP server register
  - Second Realm: Secondo SIP server register
  - Third Realm: Terzo SIP server register

### 6.NAT Transversal

- > 1.STUN setting
  - STUN: Abilita / disabilita lo STUN server.
  - STUN server inserire indirizzo STUN server

### 7.Administrator

- > 1.Auto Config
  - Config mode
    - Disable
      - TFTP
      - FTP
  - TFTP server: Impostare l'indirizzo IP del TFTP server.
    - FTP server: Impostare l'indirizzo IP dell'FTP server
  - FTP Login Name: Impostare il login name per FTP
  - FTP Password: Impostare la password per FTP
- > 2.Upgrade system
  - Upgrade Now
  - Upgrade via
  - Status
- > 3.Default setting

```
4.System Authentication:
```

per impostare i SIP server da tastiera, occorre prima inserire la password, che di default è "24234880"

- 5.Version
- ➢ 6.Watch dog
- > 7.Restart

# **CONFIGURAZIONE INIZIALE VIA WEB BROWSER**

Prima di procedere con la configurazione dell'IP301 via Web Browser è importante assicurarsi di avere a disposizione i dati di account/username e pin/password del provider VoIP ricevuti alla sottoscrizione.

La configurazione iniziale prevede l'impostazione dei seguenti parametri:

- SNTP Server;
- Time Zone;
- *Parametri SIP*: Display Name, User Name, Register Name, Register Password, Domain Server, Proxy Server;
- DTMF;
- STUN Server.

L'impostazione dell'SNTP Server si esegue selezionando la voce di menu "*Phone Settings*" e quindi la voce di submenu "*SNTP Settings*" in modo da visualizzare la finestra mostrata nella figura che segue. Impostare l'SNTP Server inserendo nel campo

"Primary Server": ntp1.ien.it

"Secondary Server": ntp2.ien.it

Nella stessa pagina impostare anche il parametro "**Time Zone**"; per fare ciò selezionare "+", "**01**", "**00**" nei campi GMT (Greenwich Mean Time) come mostrato nella figura che segue.

Impostare poi i parametri per il cambio di ora solare / legale, come da immagine seguente.

| 1      | OIP              | SNT                                                                         | P Settin    | gs                      |          |                |            |
|--------|------------------|-----------------------------------------------------------------------------|-------------|-------------------------|----------|----------------|------------|
|        | Phone            | You could set the SNTP servers and Daylight Saving Time (DST) in this page. |             |                         |          |                | this page. |
|        | by runne         | SNTP:                                                                       | ۲           | On Off                  |          |                |            |
| Dha    | Pack b           | Primary S                                                                   | erver: n    | tp1.ien.it              |          |                |            |
| FIR    | She book         | Secondar                                                                    | / Server: n | tp2.ien.it              |          |                |            |
| Pho    | Call Forward     | Time Zene                                                                   |             | AT                      |          | D at (hhumana) |            |
|        | SNTP             | Svnc. Tim                                                                   | e: I        |                         |          | (dd:hh:mm)     |            |
| Net    | Volume           | -,                                                                          |             | R                       | <u>A</u> | 1 · /          |            |
| SIP    | Melody           |                                                                             |             |                         |          |                |            |
| JIF    | DND              | Daylight                                                                    | Saving: 💿   | On Off                  |          |                |            |
| NA     | Dial Plan        |                                                                             |             |                         |          |                |            |
| COMB-6 | Call Waiting     | DST Offse                                                                   | t: +        | ▼ 1 ▼                   |          |                |            |
| Oth    | Soft-key Setting | DST Start                                                                   | Date:       | lar 🗸                   |          |                |            |
|        | Hot line         | 201 0101                                                                    | 0           | Dav of Month            | 0        | 1 ~            |            |
| Sys    | Alarm            |                                                                             | ۲           | Week of Mon             | th V     | Veek3          | Sun 💌      |
|        |                  |                                                                             | Sta         | art Time:               | 0        | 2 🕶            |            |
| Sav    | e Change         | 10-51 105-900 V.                                                            | 8 N.        |                         |          |                |            |
| Up     | data 🔹           | DST End                                                                     | Date: C     | oct 💌                   |          |                |            |
| op     |                  |                                                                             | 0           | Day of Month            |          | 1 1            |            |
| Ret    | poot             |                                                                             | En          | vveek of won<br>d Time: |          | 3 Veek 5       | Sun 💌      |
|        |                  |                                                                             | (Line)      |                         |          |                |            |
|        |                  |                                                                             | s           | ubmit                   |          |                |            |
|        |                  |                                                                             | R           | eset                    |          |                |            |
|        |                  |                                                                             |             |                         |          |                |            |

Eseguire quindi un click del mouse sul pulsante "Submit" per salvare i dati inseriti.

by Flane

# WAN Settings

Le impostazioni dei parametri di rete si eseguono selezionando la voce di menu "*Network*" e quindi "*WAN Settings*" in modo da visualizzare la finestra mostrata nella figura che segue.

Nella pagina "*WAN Settings*" saranno visualizzati i campi relativi alle impostazioni di rete. Potete verificate che le impostazioni dei campi siano congruenti con la configurazione della vostra LAN secondo quanto già indicato ai paragrafi precedenti.

In particolare, con DHCP attivo il campo **IP Type** deve essere impostato a "**DHCP Client**", altrimenti a "**Fixed IP**".

| 1                                          | OIP                                                                                                    | WAN S           | ettings                              |   |
|--------------------------------------------|----------------------------------------------------------------------------------------------------|-----------------|--------------------------------------|---|
|                                            | bu RIANE                                                                                                    |                 | jure the wall settings in this page. |   |
| Ph                                         | - Back                                                                                                    | LAN Mode:       | Bridge      NAT                      |   |
| Ph                                         | опе воок                                                                                                    | WAN Setting     |                                      | 2 |
| Dh                                         | ana Satting                                                                                                    | IP Type:        | ● Fixed IP ○ DHCP Client ○ PPPoE     |   |
| Phone Setting                              | one setting                                                                                                    | IP <sub>+</sub> | 192.168.3.121                        |   |
| Ne                                         | a week a second second s | Mask:           | 255.255.255.0                        |   |
|                                            | Status                                                                                                    | Gateway:        | 192.168.3.1                          |   |
| SIP                                        | WAN                                                                                                    | DNS Type:       | ● Fixed ○ Auto                       |   |
|                                            | LAN                                                                                                    | DNS Server1:    | 208.67.222.222                       |   |
| NA                                         | DDNS                                                                                                    | DNS Server2;    | 208.67.220.220                       |   |
| d official<br>a                            | VLAN                                                                                                    | MAC:            | 001c7a001017                         |   |
| Ot                                         | DMZ                                                                                                    | Host Name:      | VOIP_PHONE                           |   |
|                                            | Virtual Server                                                                                                    |                 |                                      |   |
| Svs                                        | PPTP                                                                                                    | PPPoE Setting   |                                      |   |
|                                            |                                                                                                    | User Name:      | admin                                |   |
| Sav                                        | ve Change                                                                                                    | Password:       | *******                              |   |
| and all all all all all all all all all al |                                                                                                    | Service Name:   |                                      |   |
| Up                                         | date )                                                                                                    |                 | Submit                               |   |
| Re                                         | boot                                                                                                    |                 |                                      |   |

Il campo "IP" conterrà l'indirizzo IP del telefono.

Nel caso in cui vogliate utilizzare il telefono in serie con un PC o altri telefoni, impostate il campo "LAN Mode" in modo Bridge.

# SIP Settings

Per inserire i parametri SIP selezionare la voce "*SIP Settings*" e poi la voce di menu "*Service Domain*". Inserire quindi i valori dell'account SIP comunicati via email dal vostro provider VOIP al momento della sottoscrizione del servizio, all'interno dei campi della pagina "*Service Domain Settings*" come mostrato nella figura che segue.

| Phone<br>by state  | 2        | Service Do         | main Settings<br>on of service domains in this page. |  |
|--------------------|----------|--------------------|------------------------------------------------------|--|
| Phone Book         |          | Realm No.: Rea     | alm 1 💌                                              |  |
| Phone Setting      |          | Active:            | ⊙On ○Off                                             |  |
| Those Secting      |          | Display Name:      |                                                      |  |
| Network            |          | User Name:         |                                                      |  |
| niet Strategy      |          | Register Name:     |                                                      |  |
| SIP Service Domain |          | Register Password: |                                                      |  |
| Dert               | <u> </u> | Domain Server:     |                                                      |  |
| NA Codes           |          | Proxy Server:      |                                                      |  |
| Codec              | <u></u>  | Outbound Proxy:    |                                                      |  |
| Oti DTUE           | <u></u>  | Subscribe for MWI: | Oon ⊙off                                             |  |
| DIME               | <u></u>  | Status:            | Registered                                           |  |
| Sys                |          |                    |                                                      |  |
| Other              | <u></u>  |                    | Submit Reset                                         |  |
| Save Change        |          |                    |                                                      |  |
| Update<br>Reboot   | ÷.       |                    |                                                      |  |

**NOTA**: L'account SIP è l'iscrizione registrata sul server del vostro provider VOIP che consente l'accesso ai servizi VoIP offerti dal provider stesso. Esso è composto da un account, e da una password.

Alla fine della presente guida troverete delle indicazioni per i principali provider voip.

# Porte SIP e RTP

Per inserire le porte SIP e RTP utilizzate dal vostro provider, selezionare la voce "*SIP Settings*" e poi la voce di menu "*Port Settings*".

L'immagine seguente mostra una configurazione "tipica" delle porte.

|             | Phone<br>by stane | 2 |  |  |
|-------------|-------------------|---|--|--|
| Ph          | one Book          | • |  |  |
| Ph          | one Setting       | э |  |  |
| Network •   |                   |   |  |  |
| SIP         | Service Domai     | n |  |  |
| NA          | Port<br>Codec     |   |  |  |
| Ot          | Codec ID<br>DTMF  |   |  |  |
| Sys         | RPort<br>Other    |   |  |  |
| Save Change |                   |   |  |  |
| Update •    |                   |   |  |  |
| Rel         | boot              |   |  |  |

# Port Settings

You could set the port number in this page.

| SIP Port:       | 5060  | (0~65533) (Set 0 for auto, range as bellow) |
|-----------------|-------|---------------------------------------------|
| RTP Port:       | 20000 | (0~65533) (Set 0 for auto, range as bellow) |
| SIP Port Range: | 10000 | ~ 10999 (1024~40000)                        |
| RTP Port Range: | 20000 | ~ 21999 (1024~40000)                        |

Submit Reset

# Codec

E' possibile modificare le impostazioni relative all'assegnazione dell'ordine di priorità dei codec selezionando la voce di menu "*SIP Settings*" epoi"*Codec Settings*" in modo da visualizzare la pagina mostrata nella figura che segue.

Impostare la sezione Codec Settings come indicato in figura.

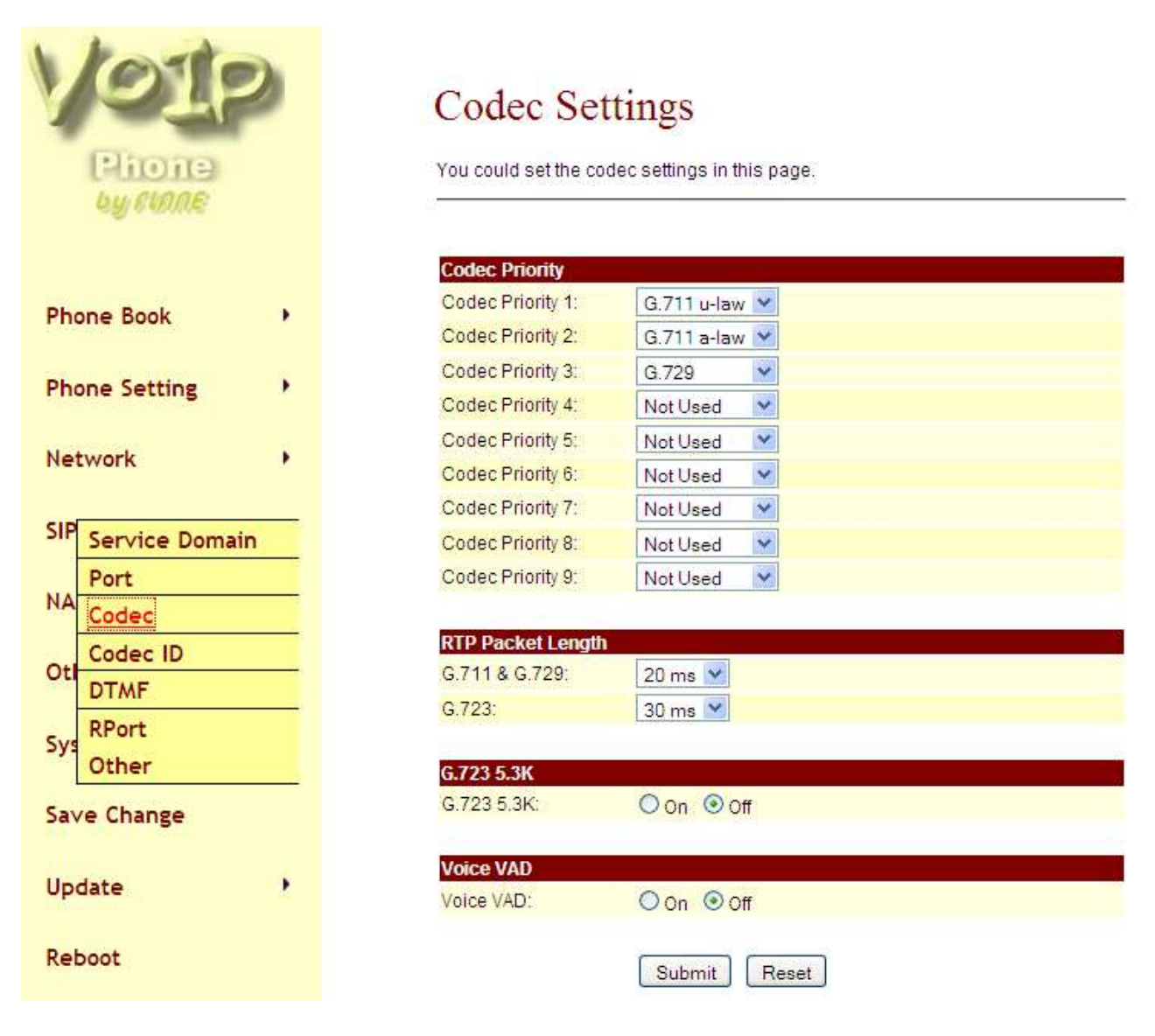

# DTMF

Selezionare la voce di menu "*SIP Settings*" e poi "*DTMF Settings*" in modo da visualizzare la pagina mostrata nella figura che segue.

Verificare o impostare il DTMF al valore RFC 2833 come mostrato in figura.

| VOID               | DTMF Setting                                    |
|--------------------|-------------------------------------------------|
| Phone<br>by stane  | You could set the DTMF setting in this page.    |
| Phone Book         | RFC 2833     Inband DTMF     Send DTMF SIP Info |
| Phone Setting      | Submit Reset                                    |
| Network            |                                                 |
| SIP Service Domain |                                                 |
| NA Codec           |                                                 |
| Oti DTMF           |                                                 |
| Sys RPort<br>Other |                                                 |
| Save Change        |                                                 |
| Update •           |                                                 |
| Reboot             |                                                 |

# **STUN Server**

Selezionare la voce di menu "*NAT Trans*." e poi "*STUN Settings*" in modo da visualizzare la pagina mostrata nella figura che segue.

Impostare lo "STUN Server" inserendo nell'apposito campo: stun.voip.eutelia.it e nel campo "STUN Port" il valore: 3478 come mostrato nella figura che segue.

| Voir           | 2 | STUN Sett               | ing                       |  |
|----------------|---|-------------------------|---------------------------|--|
| Phone          |   | You could set the IP of | STUN server in this page. |  |
| by FRARE       |   | Ϋ́                      | (Trachel N                |  |
|                |   | STUN:                   | ⊙on ○off                  |  |
| Phone Book     |   | STUN Server:            | stun.voip.eutelia.it      |  |
|                |   | STUN Port:              | 3478 (80~65535)           |  |
| Phone Setting  | • | Force Public IP:        | Oon ⊙Off                  |  |
| Network        | , | Public IP address:      | 79.11.106.153             |  |
| heemon         |   | Port:                   | 14200 (80~65535)          |  |
| SIP Settings   |   |                         | Submit Reset              |  |
| NA <u>STUN</u> |   |                         |                           |  |
| Others         | • |                         |                           |  |
| System Auth.   |   |                         |                           |  |
| Save Change    |   |                         |                           |  |
| Update         |   |                         |                           |  |
| Reboot         |   |                         |                           |  |

# Toni

Selezionare la voce di menu "*Others*." e poi "*Tones Settings*" in modo da visualizzare la pagina mostrata nella figura che segue.

Per impostare i toni del telefono con i toni dei normali telefoni italiani, impostare come da immagine seguente:

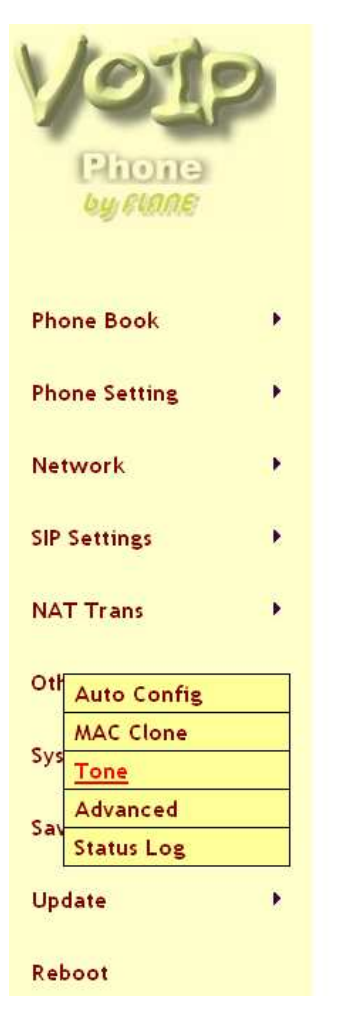

# **Tones Settings**

You could configure your tones settings in this page.

|                | Dial<br>Tone | Ring Back<br>Tone | Bu <b>sy</b> Tone | Congestion<br>Tone | Ring Tone | Call<br>Waitting<br>Tone |
|----------------|--------------|-------------------|-------------------|--------------------|-----------|--------------------------|
| Cadence On:    |              | 2                 |                   |                    |           | ~                        |
| Hi-Tone Freq.: | 425          | 425               | 425               | 425                | 425       | 425                      |
| Lo-Tone Freq.: | 425          | 425               | 425               | 425                | 425       | 425                      |
| Hi-Tone Gain:  | 4522         | 2261              | 2261              | 2261               | 15360     | 2261                     |
| Lo-Tone Gain:  | 2261         | 2261              | 2261              | 2261               | 15360     | 1130                     |
| On Time 1:     | 20           | 50                | 50                | 20                 | 100       | 40                       |
| Off Time 1:    | 20           | 10                | 50                | 20                 | 400       | 10                       |
| On Time 2:     | 60           | 40                | 0                 | 0                  | 0         | 25                       |
| Off Time 2:    | 100          | 0                 | 0                 | 0                  | 0         | 10                       |
| On Time 3:     | 0            | 0                 | 0                 | 0                  | 0         | 15                       |
| Off Time 3:    | 0            | 0                 | 0                 | 0                  | 0         | 0                        |

Submit Reset

# Salvataggio Configurazione

Salvare infine i dati di configurazione inseriti selezionando la voce di menu "*Save Change*" presente nella pagina web visualizzata ed eseguendo poi un click del mouse sul pulsante "*Save*".

| Vola<br>Phone<br>by sume | 2 | Save Changes<br>You have to save changes to effect them. |
|--------------------------|---|----------------------------------------------------------|
| Phone Book               | 5 | Save Changes: Save                                       |
| Phone Setting            |   |                                                          |
| Network                  | • |                                                          |
| SIP Settings             | 2 |                                                          |
| NAT Trans                | • |                                                          |
| Others                   | • |                                                          |
| System Auth.             |   |                                                          |
| Save Change              |   |                                                          |
| Update                   | • |                                                          |
| Reboot                   |   |                                                          |
|                          |   |                                                          |

# **CONFIGURAZIONE AVANZATA**

Di seguito sono illustrati i parametri relativi alle ulteriori sezioni dell'IP-301, che permettono la regolazione ed impostazione di ulteriori parametri.

# Engineering web page list

Per visualizzare questa pagina dovrete digitare a mano l'indirizzo nella barra del vostro browser: <u>http://IP\_ADDRESS:9999/crystal.htm</u>

# Engineer Web Pages List

This page lists the web pages of engineer usage.

| update.htm        | You could update rom image, ic test image , logo and default setting in this page. |
|-------------------|------------------------------------------------------------------------------------|
| toneset.htm       | You could set tons settings in this page.                                          |
| speakerset.htm    | Speaker phone setting which is only for phone.                                     |
| BusyTonePTset.htm | You could set the busy tone setting in this page.                                  |
| factory.htm       | Get current system settings to save to file.                                       |

Vedrete una lista di ulteriori pagine per delle particolari configurazione del telefono.

# Aggiornamento telefono

Per visualizzare questa pagina dovrete digitare a mano l'indirizzo nella barra del vostro browser: <u>http://IP\_ADDRESS:9999/update.htm</u>

| Update System                              |              |  |  |
|--------------------------------------------|--------------|--|--|
| You could update your system in this page. |              |  |  |
| Update Type:                               | ALL ROM      |  |  |
| File Location:                             | Sfoglia      |  |  |
|                                            | Update Reset |  |  |

Da questa pagina potrete aggiornare l'intera ROM del telefono (ALL ROM), ripristinare un backup della vostra configurazione (DEFAUL SETTING) e sostituire il logo presente nelle pagine web di configurazione (LOGO)

Il logo deve essere un'immagine da 220x170 in formato jpeg, e dopo averlo caricato è necessario attivarlo da telnet. Dopo essersi loggati tramite telnet digitate:

weblogo -on save -sys reboot

# Backup configurazione telefono

Per visualizzare questa pagina dovrete digitare a mano l'indirizzo nella barra del vostro browser: <u>http://IP\_ADDRESS:9999/factory.htm</u>

# Get System Settings You could save current system settings to file. Get System Settings: Save File Get Factory Settings: Save File Dump System Settings: Save File Dump Factory Settings: Save File

Dump System Settings: salva la vostra attuale configurazione del telefono Dump Factory Settings: salva la configurazione di default del telefono

# Ripristino parametri di default

Per ripristinare le impostazioni di default del telefono, selezionare la voce di menu "*Update*" e poi "*Default Setting*" presente nella pagina web visualizzata ed eseguendo poi un click del mouse sul pulsante "**Restore**".

| Phone<br>by sume  | 2  | Restore Default Settings<br>You could click the restore button to restore the factory settings. |
|-------------------|----|-------------------------------------------------------------------------------------------------|
| Phone Book        |    | Restore default settings: Restore                                                               |
| Phone Setting     | •  |                                                                                                 |
| Network           |    |                                                                                                 |
| SIP Settings      |    |                                                                                                 |
| NAT Trans         | •  |                                                                                                 |
| Others            | 12 |                                                                                                 |
| System Auth.      |    |                                                                                                 |
| Save Change       |    |                                                                                                 |
| Up New Firmware   | •  |                                                                                                 |
| Re Default Settin | gs |                                                                                                 |
|                   |    |                                                                                                 |

# Volume

Per regolare tutti i vari volumi e guadagni del telefono, selezionare la voce di menu "*Phone Settings*" e poi "*Volume*".

I parametri su cui è possibile agire sono:

| Handset Volume: | (0~15) | volume della cornetta                 |
|-----------------|--------|---------------------------------------|
| Speaker Volume: | (0~15) | volume del vivavoce                   |
| Ringer Volume:  | (0~10) | volume della suoneria                 |
| Handset Gain:   | (0~15) | guadagno del microfono della cornetta |
| Speaker Gain:   | (0~15) | guadagno del microfono del vivavoce   |

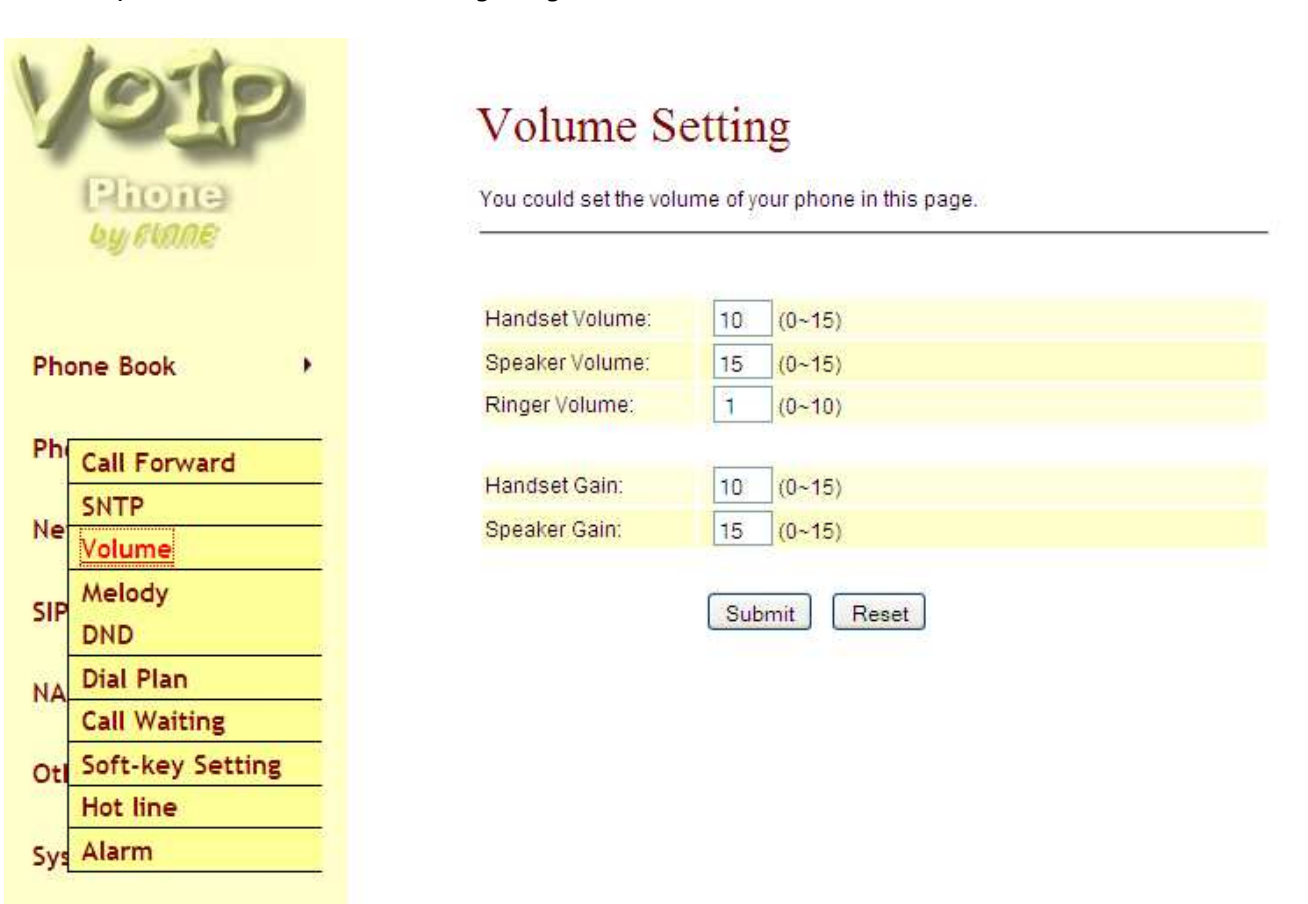

Save Change

Reboot

Update

# Rubrica (Phone Book)

Per impostare i vari contatti nella rubrica del telefono, selezionare la voce di menu "Phone Book" e poi "Phone Book".

E' possibile inserire 140 numeri.

- Per aggiungere un numero nella rubrica, inserire il numero di posizione (0-139), il nome ed il • numero, quindi premere su "Add Phone"
- Per cancellare un numero dalla rubrica, selezionare il flag a fianco del numero/numeri da cancellare e premere "Delete selected".
- Per cancellare tutti i numeri della rubrica premere su "Delete All'. (sarà richiesta una ulteriore • conferma)
- Per svuotare quanto inserito nei vari campi di inserimento per un nuovo numero, premere su "Reset"

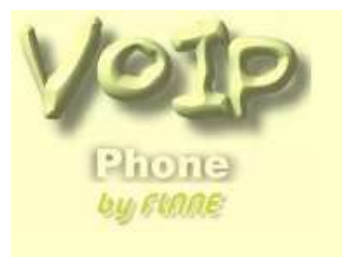

Phone Book Speed Dial Phone Setting

Ph

Network

**SIP Settings** 

NAT Trans

Others

# Phone Book

You could add/delete items in current phone book.

#### Phone Book Page: page 1 💉

| Nulliber VI | URL Se                   |
|-------------|--------------------------|
|             | 1                        |
|             | 1                        |
|             | E                        |
|             |                          |
|             | I                        |
|             | 1                        |
|             | 1                        |
|             |                          |
|             | [                        |
|             | Ī                        |
| ione        |                          |
| h           | elected Delete All Reset |

# System Auth. Save Change Update Reboot

Select 

# Speed dial

Per impostare i numeri veloci (Speed Dial) del telefono, selezionare la voce di menu "Phone Book" e poi "Speed Dial".

E' possibile inserire 10 numeri.

- Per aggiungere un numero ai Speed dial, inserire il numero di posizione (0-9), il nome ed il • numero, quindi premere su "Add Phone"
- Per cancellare un numero dai Speed dial, selezionare il flag a fianco del numero/numeri da cancellare e premere "Delete selected'.
- Per cancellare tutti i Speed dial, premere su "Delete All" (sarà richiesta una ulteriore • conferma)
- Per svuotare quanto inserito nei vari campi di inserimento per un nuovo numero, premere su • "Reset"

Gli Speed dial numero 1,2 e 3 sono associati ai relativi bottoni M1, M2 ed M3 del telefono. Per utilizzare gli Speed dial, digitare il numero di posizione (0-9) quindi premere "#"

| Phone        |          | You could | set the speed o | dial phones in this page. |
|--------------|----------|-----------|-----------------|---------------------------|
| bysune       |          | <u>30</u> |                 |                           |
|              |          | Phone     | Name            | Number or 1               |
|              |          | 0         | 007 test LIV2   | 5*0013333                 |
| h Phone Book |          | 1         | INUM CASA       | 88351110000000            |
| Speed Dial   |          | 2         |                 |                           |
| hone Setting |          | 3         |                 |                           |
|              |          | 4         |                 |                           |
| letwork      | •        | 5         |                 |                           |
|              |          | 6         |                 |                           |
| IP Settings  | ()<br>() | 7         |                 |                           |
|              |          | 8         |                 |                           |
| IAT Trans    | •        | 9         |                 |                           |
|              |          |           |                 |                           |
| Others       |          | Delete S  | elected         | elete All Reset           |
|              |          |           |                 |                           |
| vstem Auth.  |          | Add Now I | bono            |                           |
|              |          | Add New P |                 |                           |
| ave Change   |          | Position: | (0~§            | 3)                        |
|              |          | Name:     |                 |                           |
| Indate       | 1.0      | Number o  | r               |                           |
| Duale        |          |           |                 |                           |

# Sveglia (Alarm)

Per fare in modo che il telefono squilli ad un certa ora (Funzione sveglia), selezionare la voce di menu "*Phone Settings*" e poi "*Alarm*".

Alarm:ON/OFF attiva e disattiva la svegliaAlarm Time:impostare l'ora della svegliaCurrent Time:visualizza l'ora corrente dell'IP Phone

| V   | 010              | Alarm Se              | ettings                  |  |
|-----|------------------|-----------------------|--------------------------|--|
|     | Pione            | You could set the a   | alarm time in this page. |  |
| Pho | one Book         | Alarm:<br>Alarm Time: | ON OFF                   |  |
| Phe | Call Forward     | Current time:         | 2009-07-11 00:37         |  |
| Net | SNTP<br>Volume   |                       | Submit Reset             |  |
| SIP | Melody<br>DND    |                       |                          |  |
| NA  | Dial Plan        |                       |                          |  |
| Oth | Soft-key Setting |                       |                          |  |
| Sys | Alarm            |                       |                          |  |
| Sav | e Change         |                       |                          |  |
| Upd | late 🔸           |                       |                          |  |
| Reb | oot              |                       |                          |  |

# Deviazione chiamata (Call Forward)

Per impostare la Deviazione di chiamata nelle varie condizioni, selezionare la voce di menu "*Phone Settings*" e poi "*Call Forward*".

E' possibile impostare un numero a cui deviare la chiamata nelle seguenti condizioni:

- All Forward:
- Busy Forward:
- No Answer Forward:
- Deviazione di chiamata in caso di occupato d: Deviazione di chiamata se non risposto (si considera una chiamata
  - come non risposta dopo il numero di squilli impostato in "No Answer Fwd Time Out" )

Tutte le chiamate entranti vengono deviate verso il numero inserito.

Per utilizzare la deviazione di chiamata, attivare l'opzione interessata premendo sul flag on e quindi inserire nella corrispondente casella il numero a cui deviare la chiamata.

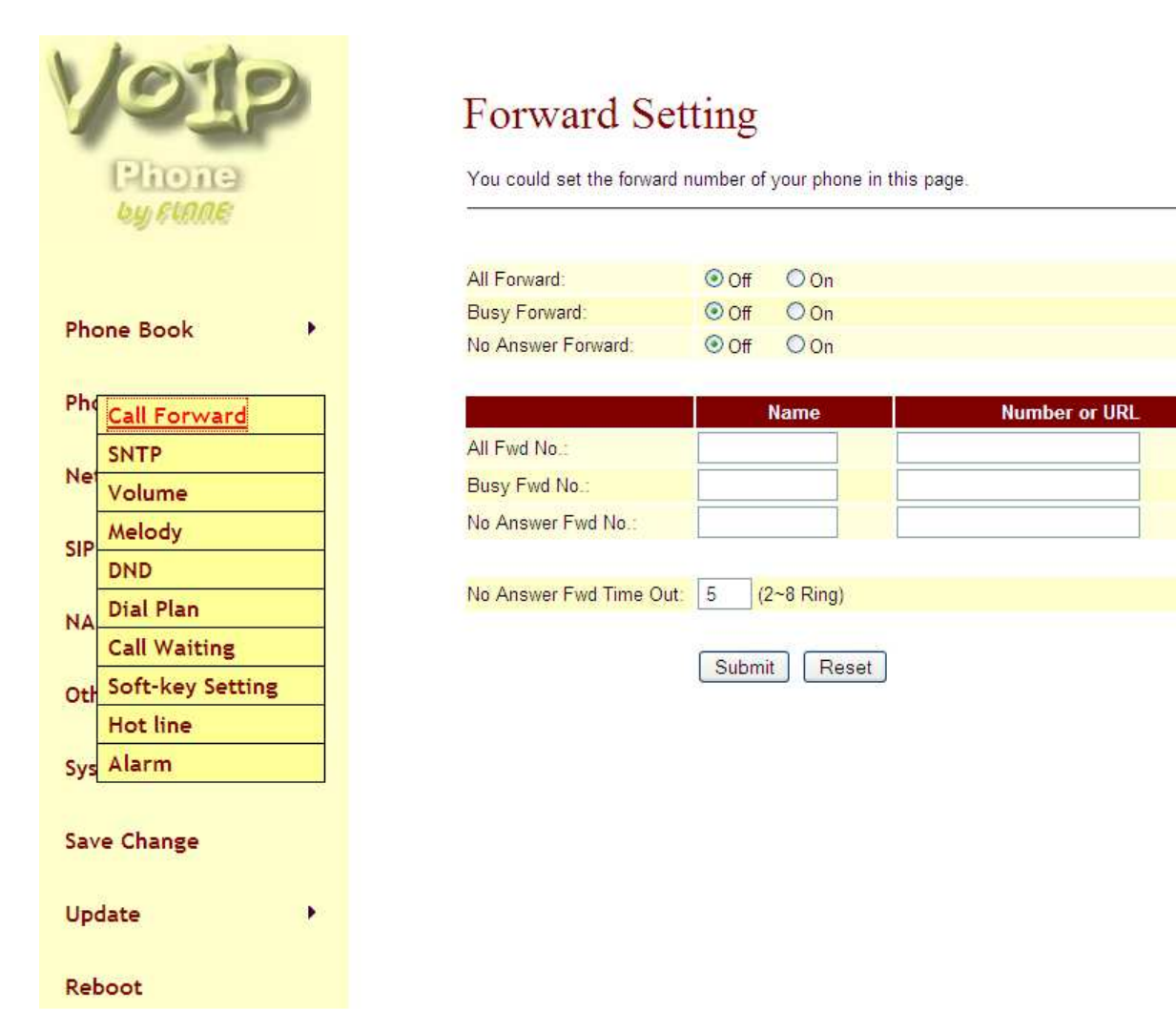

# Dial Plan

Per impostare i vostri Dial Plan, selezionare la voce di menu "Phone Settings" e poi "Dial Plan".

Numeri ammessi:

| <b>x</b> o <b>X</b> | 0,1,2,3,4,5,6,7,8,9 |
|---------------------|---------------------|
| +                   |                     |

# Dial Plan

You could the set the dial plan in this page.

| Drop prefix :      | O Yes    | No                        |  |  |
|--------------------|----------|---------------------------|--|--|
| Replace rule 1:    | 002      | + 8613+8662               |  |  |
| Drop prefix :      | ⊙Yes (   | ⊙ No                      |  |  |
| Replace rule 2:    | 006      | + 002+003+004+005+007+009 |  |  |
| Drop prefix :      | OYes (   | ⊙ No                      |  |  |
| Replace rule 3:    | 009      | + 12                      |  |  |
| Drop prefix :      | OYes (   | ⊙ No                      |  |  |
| Replace rule 4:    | 007      | + 5xxx+35xx+21xx          |  |  |
|                    |          |                           |  |  |
| Dial now:          | *xx+#xx+ | +11x+xxxxxxxx             |  |  |
| Auto Dial Timo:    | 5 (3     | 5 (3~9 sec)               |  |  |
| Auto Diai nine.    |          |                           |  |  |
| Use # as send key: | ⊙Yes (   | ⊙ No                      |  |  |

Per l'esempio soprastante avremo:

Regola 1: Drop prefix: No, Replace rule 1: 002, 8613+8662

Descrizione: Se componi un numero che inizia con 8613 or 8662, il telefono automaticamente aggiunge il prefisso 002, quindi il numero che verrà composto sarà [002+8613+xxx] o [002+8662+xxx] in funzione di quale dei due numero è stato composto.

<u>Regola 2:</u> Drop prefix: Yes, Replace rule 2: 006, 002+003+004+005+007+009 ; Descrizione: se componi un numero che inizia con 002 o 003 o 004 o 005 o 007 o 009 il telefono taglia automaticamente queste prime 3 cifre e le sostituisce con 006. Pertanto il numero che verrà composto sarà: [006+xxx].

Regola 3:Drop prefix: No,Replace rule 3: 009, 12Descrizione:Se componi un numero che inizia con 12, il telefono aggiunge automaticamente il prefisso<br/>009 e pertanto il numero che verrà composto sarà : [009+12+xxx].

#### Regola 4: Drop prefix: No, Replace rule 4: 007, 5xxx+35xx+21xx

Descrizione: questa regola controlla se la prima cifra del numero è 5 seguita da alter 3 cifre, se così, il telefono aggiunge il prefisso 007. Pertanto il numero composto sarà: [007+5xxz]. Questa regola controlla anche se le prime due cifre del numero composto sono 35 o 21 seguite da altre due cifre. Se così, il telefono aggiunge il prefisso 007 e il numero composto sarà: [007+35xx] o [007+21xx] rispettivamente. Tuttavia, se si compone un numero che non corrisponde alla regola, come ad esempio 354, il telefono rileva che sonon state inserite solo 2 cifre dopo il 5 e non 3, con il risultato che verrà composto solo il numero 354 senza il prefisso 007. Allo stesso modo, se il numero composto non corrisponde a nessuna delle regole inserite, verrà realmente trasmesso il solo numero digitato.

#### Dial now: \*xx+#xx+11x+xxxxxxx

Questa è la regola per cui, se un numero corrisponde a tali criteri, viene immediatamente trasmesso. (senza dover premere il tasto # alla fine del numero)

| 1 | *XX     | Se il numero corrisponde a *00,*01*99, viene immediatamente inviato |
|---|---------|---------------------------------------------------------------------|
| 2 | #xx     | Se il numero corrisponde a #00,#01#99, viene immediatamente inviato |
| 3 | 10x     | Se il numero corrisponde a 100,101109, viene immediatamente inviato |
| 4 | 11x     | Se il numero corrisponde a 110,111119, viene immediatamente inviato |
| 5 | Xxxxxxx | Se il numero digitato ha 8 cifre, viene immediatamente inviato      |

Descrizione 1: Se il numero composto corrisponde alla regola "\*xx", esso viene automaticamente ed immediatamente inviato, ad esempio \*00, \*01, \*02... \*99. Se l'utente compone delle ulteriori cifre dopo quelle indicate, come ad es. \*001111, il sistema individua che le prime due corrispondono alla regola, e invia il numero \*00 senza prendere in considerazione le rimanenti cifre. Da cui il nome Dial now (componi ora)

Descrizione 2: Se il numero composto corrisponde alla regola "#xx", esso viene automaticamente ed immediatamente inviato, ad esempio #00, #01, #02... #99. Se l'utente compone delle ulteriori cifre dopo quelle indicate, come ad es. #001111, il sistema individua che le prime due corrispondono alla regola, e invia il numero #00 senza prendere in considerazione le rimanenti cifre.

Descrizione 3 e 4: Se il numero digitato corrisponde alla regola "11x", allora viene immediatamente composto (ad es.. 110, 111, 112...119). Se però vengono digitate ulteriori cifre come ad esempio 1101234, il telefono riconosce che le prime 3 cifre corrispondono alla regola e compone il numero 110 trascurando le ulteriori cifre.

Descrizione 5: Se il telefono rileva che il numero digitato ha 8 cifre, allora il numero viene immediatamente composto. (ad es. 12345678)

#### Auto Dial Time:

5

Descrizione: Quando si digita un numero, una volta che l'utente si ferma, trascorsi 5 secondi, il dispositivo inizierà la composizione del numero. Ad esempio, se l'utente digita 58946869 e poi si ferma per 5 secondi, il numero verrà composto. È possibile impostare questa opzione tra 3 e 9 secondi.

# PARAMETRI SIP PROVIDER (esempi)

Di seguito sono illustrati i parametri relativi alla sezione *SIP Settings*" --→ "*Service Domain*" dei principali provider VOIP.

Potete inserire tali parametri in una delle tre registrazioni SIP disponibili sul telefono (Realm 1, 2, 3)

# LIBERAILVOIP

(www.liberailvoip.it)

| Active:            | On                                  |
|--------------------|-------------------------------------|
| Display Name:      | Quello che volete appia sul display |
|                    | del telefono (ad es. LIV Int. 1)    |
| User Name:         | Numero del vostro interno di LIV    |
| Register Name:     | Numero del vostro interno di LIV    |
| Register Password: | Password associata al vostro        |
|                    | interno di LIV                      |
| Domain Server:     | liberailvoip.it                     |
| Proxy Server:      | sip.liberailvoip.it                 |

| Realm                                                                    |                                                      |
|--------------------------------------------------------------------------|------------------------------------------------------|
| Active:                                                                  | ⊙On ○Off                                             |
| Display Name:                                                            | LIV Int.1                                            |
| User Name:                                                               | 5XXXXXXX                                             |
| Register Name:                                                           | 5XXXXXXX                                             |
| Register Password:                                                       |                                                      |
|                                                                          |                                                      |
| Domain Server:                                                           | liberailvoip.it                                      |
| Domain Server:<br>Proxy Server:                                          | liberailvoip.it                                      |
| Domain Server:<br>Proxy Server:<br>Outbound Proxy:                       | liberailvoip.it                                      |
| Domain Server:<br>Proxy Server:<br>Outbound Proxy:<br>Subscribe for MWI: | liberailvoip.it<br>sip.liberailvoip.it<br>⊙ On ○ Off |

# **EUTELIAVOIP**

(www.euteliavoip.it)

| Active             | On                                            | Active:            | ⊙On ○Off        |
|--------------------|-----------------------------------------------|--------------------|-----------------|
| Display Name       | Numero Telefonico assegnato da<br>EUTELIAVOIP | Display Name:      | XXXXXXXXX       |
| Display radille.   |                                               | User Name:         | XXXXXXXX        |
| User Name:         | Numero Telefonico assegnato da                | Register Name:     | XXXXXXXX        |
|                    | EUTELIAVOIP                                   | Register Password: | •••••           |
| Register Name:     | Numero Telefonico assegnato da                | Domain Server:     | voip.eutelia.it |
| -                  | EUTELIAVOIP                                   | Proxy Server:      | voip.eutelia.it |
| Register Password: | Password assegnata da                         | Outbound Proxy:    |                 |
|                    | EUTELIAVOIP                                   | Subscribe for MWI: | ⊙On ○Off        |
| Domain Server:     | voip.eutelia.it                               | Status:            | Registered      |
| Proxy Server:      | voip.eutelia.it                               |                    |                 |

Realm

# MESSAGENET

(www.messagenet.it)

| Active:            | On                                  |
|--------------------|-------------------------------------|
| Display Name:      | Quello che volete appia sul display |
|                    | del telefono (ad es. Messagenet)    |
| User Name:         | Username assegnato da Messagenet    |
| Register Name:     | Username assegnato da Messagenet    |
| Register Password: | Password assegnata da Messagenet    |
| Domain Server:     | sip.messagenet.it                   |
| Proxy Server:      | sip.messagenet.it                   |
|                    |                                     |

| Realm              |                   |
|--------------------|-------------------|
| Active:            | ⊙On ○Off          |
| Display Name:      | Messagenet        |
| Jser Name:         | XXXXXXXX          |
| Register Name:     | XXXXXXXX          |
| Register Password: | •••••             |
| Domain Server:     | sip.messagenet.it |
| Proxy Server:      | sip.messagenet.it |
| Dutbound Proxy:    |                   |
| Subscribe for MWI: | ⊙On ○Off          |
| Status:            | Registered        |
|                    |                   |

# VOIPCHEAP

(www.voipcheap.com)

| Active:            | On                                                                     |
|--------------------|------------------------------------------------------------------------|
| Display Name:      | Quello che volete appia sul display<br>del telefono (ad es. Voipcheap) |
| User Name:         | Username assegnato da Voipcheap                                        |
| Register Name:     | Username assegnato da Voipcheap                                        |
| Register Password: | Password assegnata da Voipcheap                                        |
| Domain Server:     | sip.voipcheap.com                                                      |
| Proxy Server:      | sip.voipcheap.com                                                      |

| Realm              |                   |
|--------------------|-------------------|
| Active:            | ⊙On ○Off          |
| Display Name:      | Voipcheap         |
| User Name:         | XXXXXXXX          |
| Register Name:     | XXXXXXXX          |
| Register Password: | •••••             |
| Domain Server:     | sip.voipcheap.com |
| Proxy Server:      | sip.voipcheap.com |
| Outbound Proxy:    |                   |
| Subscribe for MWI: | ⊙On ○Off          |
| Status:            | Registered        |

### POIVY

(www.poivy.com)

| Active:            | On                                                                |
|--------------------|-------------------------------------------------------------------|
| Display Name:      | Quello che volete appia sul display<br>del telefono (ad es Poivy) |
| User Name:         | Username assegnato da Poivy                                       |
| Register Name:     | Username assegnato da Poivy                                       |
| Register Password: | Password assegnata da Poivy                                       |
| Domain Server:     | sip.poivy.com                                                     |
| Proxy Server:      | sip.poivy.com                                                     |

#### ⊙On ○Off Active: Display Name: Poivy User Name: XXXXXXXX Register Name: XXXXXXXX Register Password: ••••• Domain Server: sip.poivy.com Proxy Server: sip.poivy.com Outbound Proxy: Subscribe for MWI: ⊙On ○Off Status: Registered

Realm

# WOICEUP

(www.woiceup.com)

Active: Display Name:

User Name: Register Name: Register Password: Domain Server: Proxy Server:

#### On

Quello che volete appia sul display del telefono (ad es. Woiceup) Username assegnato da Woiceup Username assegnato da Woiceup Password assegnata da Woiceup woiceup.com woiceup.com

| Realm                                                                    |                            |
|--------------------------------------------------------------------------|----------------------------|
| Active:                                                                  | ⊙On ○Off                   |
| Display Name:                                                            | Woiceup                    |
| User Name:                                                               | XXXXXXXX                   |
| Register Name:                                                           | XXXXXXXX                   |
| Register Password:                                                       |                            |
| rtegieterr deenreid.                                                     |                            |
| Domain Server:                                                           | woiceup.com                |
| Domain Server:<br>Proxy Server:                                          | woiceup.com                |
| Domain Server:<br>Proxy Server:<br>Outbound Proxy:                       | woiceup.com                |
| Domain Server:<br>Proxy Server:<br>Outbound Proxy:<br>Subscribe for MWI: | woiceup.com<br>woiceup.com |